# 加入者データを アップロード する方法

## アップロードフォームのダウンロード

新規登録 → 単位子ども会情報登録 → ログイン をすると次の画面が表示 されます。

| ■単位子ども会情報                                       | 加入者情報            |                         | 自年間行事                         |                        | 日常定例活動             |        |
|-------------------------------------------------|------------------|-------------------------|-------------------------------|------------------------|--------------------|--------|
| 2022年度 OOOO子                                    | ども会 加            | 入者登録                    |                               |                        |                    |        |
| 加入者登録リスト 追加                                     |                  |                         |                               | 5                      | 作年度データの移           | 行      |
| 加入者合計:0人 (幼児:0 小学<br>No. 氏名 性別 年齢               | 丝:0 中学生:<br>種別 保 | 0 高校生:0<br>護者1 保        | 大人 : 0)<br>護者2 備 <sup>演</sup> | 考 登録日                  | 更新日                |        |
| 現在、加入者は登録されていませ                                 | <i>ъ</i> .       |                         |                               |                        |                    |        |
| 注:共済掛金等の支払いがないと、補償は、開                           | <b>始しません。</b>    |                         |                               | ļ                      | 自加                 |        |
| ま CSVアップロード ま CSVダウ:<br>※アップロードするためのフォーム(CSV形式) | ンロード 🔒<br>       | 印刷<br>ンロードできます。         |                               |                        |                    |        |
|                                                 |                  |                         |                               |                        |                    | F      |
| アッフロートするにめに「し                                   | _55] &           | クリックし                   | ノ(ノオー)                        | ムをタリン                  |                    | k9.    |
| ダウンロードすると次のと<br>おりダウンロードの表示が<br>されます。           |                  | ダウン<br>全体i              | ンロードの<br>画面の右上<br>こを、クリ       | 表示がされ<br>部に表示で<br>ックしま | れない場合<br>される<br>す。 | は      |
| •                                               |                  | -                       |                               |                        |                    |        |
| 共済加入者登録フォーム(3).cs<br>56 bytes — hammerhead.ne.  | in – di          | フリックす<br>示が出て画<br>フします。 | ると左記表面をクリッ                    |                        |                    | ×<br>≡ |
|                                                 |                  |                         |                               |                        |                    |        |
| ダウンロードの画面をクリ<br>れます。<br>                        | ックすると            | こ次の「共活                  | 済加入者登                         | 録フォー                   | ム」が表示              | さ      |
|                                                 |                  |                         |                               |                        |                    | 1      |
| A B                                             | С                | D                       | E                             | F                      | G                  |        |
| 1 氏名 性別                                         | 年齢               | 植別                      | 保護者1                          | 保護者2                   | 備考                 | -      |

3 4

#### 加入者データの入力

1. 表示されたフォームにネット加入データを個々に入力する。

- ① 「氏名」「性別」「年齢」を入力してください。
- ② 種別欄は入力不要
- ③ 保護者欄は被共済者が3歳以下の場合保護者氏名を入力してください。
- ④ 保護者が2名の場合は「保護者1」「保護者2」にそれぞれ入力して ください。

|    |           |    | А  | 貼付け | 12 | 貼付け③ | D  | E     | F    | G  |
|----|-----------|----|----|-----|----|------|----|-------|------|----|
|    | 1         | 氏名 |    | 性別  |    | 年齡   | 種別 | 保護者1  | 保護者2 | 備考 |
| 貼付 | <b>()</b> | 50 | 一郎 | 男   |    | 50   |    |       |      |    |
|    | 3         | 山田 | 太郎 | 男   |    | 45   |    |       |      |    |
|    | 4         | 鈴木 | 一郎 | 男   |    | 11   |    |       |      |    |
|    | 5         | 大塚 | 次郎 | 男   |    | 10   |    |       |      |    |
|    | 6         | 巣鴨 | 花子 | 女   |    | 9    |    |       |      |    |
|    | 7         | 田端 | 京子 | 女   |    | 8    |    |       |      |    |
|    | 8         | 神田 | 隆  | 男   |    | 7    |    |       |      |    |
|    | 9         | 新橋 | 佳代 | 女   |    | 30   |    |       |      |    |
|    | 10        | 新橋 | 拓郎 | 男   |    | 3    |    | 新橋(佳代 |      |    |
|    | 11        | 品川 | 五郎 | 男   |    | 6    |    |       |      |    |

- 2. 別途保存(作成)した 加入データを表示 されたフォームに 貼り付ける。
- 別途作成されたデータと別 途保存されたデータのセル が一致していることを確認 してください。 (セルが結合されていないか 確認してください。)
- データをコピーして貼り付けます。

コピー(123) → 貼付け(

 ③ 学年データは年齢に変更し てコピーするデータ欄を整 理してください。 その上でデータコピーと貼 付けをしてください。

【別途保存されたデータ】

単位子ども会 0000子ども会

|     |    |     |    |    |    |    |    |          | ; | 種別 | 1 |   | ₩  | Æ     | 同族   |
|-----|----|-----|----|----|----|----|----|----------|---|----|---|---|----|-------|------|
| 1   |    | No. |    | 氏  | 名  | لے | 性別 | <u>ຈ</u> |   |    |   |   | 年  | 齡     | 伴者保護 |
| ,   |    |     |    |    |    | 4  |    |          | ψ | Ф  | â | 育 | ⊐t | -2−-( | 3    |
|     |    | 1   | 00 | 一包 | 3  |    | 男  |          |   |    |   | 0 |    | 50    |      |
| ちい  |    | 2   | ய⊞ | 太郎 | 3  |    | 男  |          |   |    |   | 0 |    | 45    |      |
| J   |    | з   | 鈴木 | 一郎 | 3  |    | 男  |          | 0 |    |   |   | 6  | 11    |      |
| t 🗖 | Ľ- | 1   | 大塚 | 次創 | 3  |    | 男  |          | 0 |    |   |   | 5  | 10    |      |
| J   |    | 5   | 巣鴨 | 花子 | 2  |    | 女  |          | 0 |    |   |   | 4  | 9     |      |
| 123 | 3) | 6   | 田端 | 京子 | 2  |    | 女  |          | 0 |    |   |   | З  | 8     |      |
| ,   |    | 7   | 神田 | 隆  |    |    | 男  |          | 0 |    |   |   | 2  | 7     | )    |
| [   |    | 8   | 新橋 | 佳代 | Č. | Π  | 女  |          |   |    |   | 0 |    | 30    |      |
| ]   |    | 9   | 新橋 | 拓創 | 3  |    | 男  | 0        |   |    |   |   |    | з     | 8    |
|     |    | 10  | 品川 | 五郎 | 3  | )  | 男  |          | 0 |    |   |   | 1  | 6     |      |
|     |    |     |    |    |    | -  |    |          |   |    |   |   |    |       |      |

### 入力された加入者データの保存

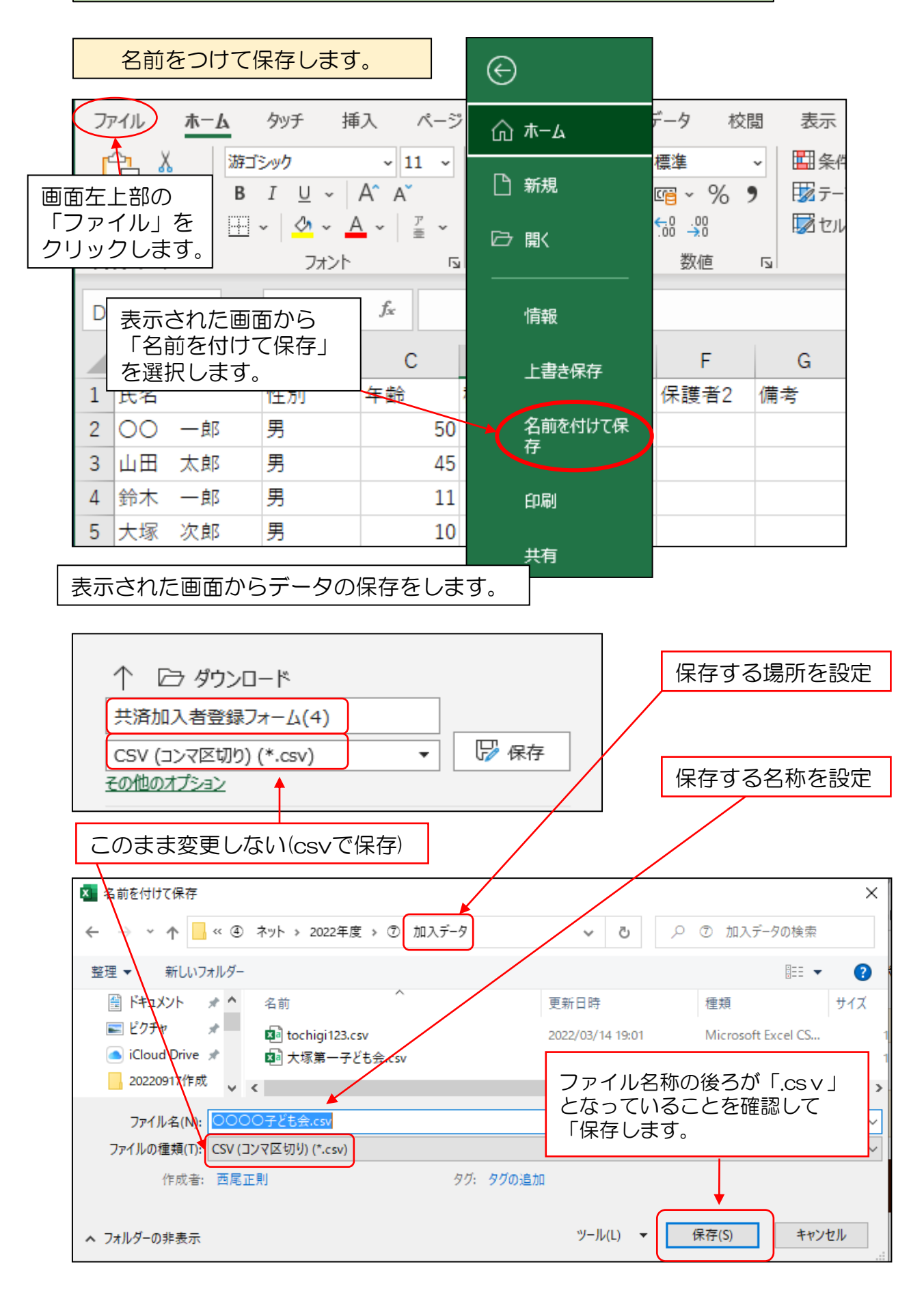

# 加入者データのアップロード

| ▲ 単位子ども会情報                                                                          | 🖪 加入者情報 🛗 年間行事                                                         | 🖄 日常定例活動                                                                                                    |
|-------------------------------------------------------------------------------------|------------------------------------------------------------------------|----------------------------------------------------------------------------------------------------|
| 2022年度 OOOO                                                                         | 子ども会 加入者登録                                                             |                                                                                                    |
| 加入者登録リスト 追加                                                                         |                                                                        | ■ 昨年度データの移行                                                                                                    |
| 加入者合計:0人 <sub>(幼児:0</sub><br>No. <u>氏名 性別 年齢</u><br>現在、「CSVアップ[                     | <sup>小学生:0</sup> 中学生:0 高校生:0 大人:0)<br>通知 保護者1 保護者2 備考<br>コード」をクリックします。 | 登録日 更新日                                                                                                    |
| 注:共済掛金等の支払いがないと、補償は、                                                                | 開始しません。                                                                | 追加                                                                                                    |
| ま CSVアップロード ま CSVグ ※アップロードするためのフォーム(CSV形                                            | ・ウンロード 🔒 印刷<br>式)は <u>こちらからダウン</u> ロードできます。                            |                                                                                                    |
|                                                                                     |                                                                        | CSVアップロード ×                                                                                                    |
| 右記画面が表示されま<br>クして登録された加入<br>ます。                                                     | すので「参照」をクリッ<br>者データを選択して開き                                             | アップロードするファイル(CSV形式)を選択して<br>ください。<br>現在のリストに追旋アップロードします。<br>アップロードには厳ロのフォームにSV形式をダウンロードし、エク<br>セル等の表け得ソフトを利用して作成して下さい、<br>作品したファイルは、めずCSV形式で係行してご使用ください、 |
| 🍅 ファイルのアップロード                                                                       | X                                                                      | 参照 ファイルが選択されていません。                                                                                                    |
| ← → ✓ ↑ _ ≪ 2022年度 > ⑦ 加入データ                                                        | ✓ ひ ○ 加入データの検索                                                         | アップロード キャンセル                                                                                                    |
| 整理 ▼ 新しいフォルダー                                                                       | ≣≕ ▼ 🛄 💡                                                               |                                                                                                    |
| ▲ クイック アクセス ▲ ブスクトップ ★ 名前 へ 日本 100007ども会.csv                                        | 更新日時                                                                   |                                                                                                    |
| <ul> <li>↓ ダウンロード</li> <li>★</li> <li>※</li> <li>※</li> <li>※</li> <li>※</li> </ul> |                                                                        | CSVアップロード ×                                                                                                    |
| iCloud Drive 🖈                                                                      |                                                                        | アッフロードするファイル(CSV形式)を進択して<br>ください。                                                                                                    |
| ファイル名(N): 0000子ども会.csv                                                              | ✓ ★べてのファイル (*.*) ✓<br>開く(O) キャンセル                                      | アックレードにはボッフォーム(GSが形)なダクンロードし、エク<br>セル系の表す#シフトを利用して作成して下さい。<br>作成したファイルは、めずCSV形式で保存してご使用ください。<br>参照<br>0000子ども会.csv                                       |
|                                                                                     |                                                                        | <i>アップロード キャンセル</i>                                                                                                    |
| 登録された加入者データを<br>ると、ネットの加入者情報(<br>(登録後の画面は次ページ                                       | 開くと上記画面が表示がされ、<br>こデータがアップロードされます<br>をご参照ください。)                        | <br>「アップロード」を選択す<br>す。                                                                                                    |

加入者データのアップロード

加入者データのアップロード結果が下記のとおり表示されます。

| ▲単位 | ෭子ども₃        | 会情報      | ż           |                        | 加入者      | 情報       |     | 🏥 年間行事                 | 🖯 日常定例                 | 活動  |
|-----|--------------|----------|-------------|------------------------|----------|----------|-----|------------------------|------------------------|-----|
| 202 | 2年度          | 00       | 00          | 0子                     | ども€      | ま加フ      | 人者  | 登録                     |                        |     |
| 加入  | 、者登録<br>洽計:1 | リス<br>の人 | .ト  <br>(幼  | 追加<br><sub>児:1</sub> 4 | 小学生:6    | 中学生:     | 0 高 | 校生:0 大人:3)             | 書 昨年度デー?               | タの移 |
| No. | 氏名           | 性別       | (<br>年<br>齢 | 種別                     | 保護者<br>1 | 保護<br>者2 | 備考  | 登録日                    | 更新日                    |     |
| 1   | 00<br>一郎     | 男        | 50          | 大人                     |          |          |     | 2022/09/18<br>16:09:18 | 2022/09/18<br>16:09:18 | Û   |
| 2   | 山田<br>太郎     | 男        | 45          | 大人                     |          |          |     | 2022/09/18<br>16:09:18 | 2022/09/18<br>16:09:18 | Û   |
| 3   | 鈴木<br>一郎     | 男        | 11          | 小学<br>生                |          |          |     | 2022/09/18<br>16:09:18 | 2022/09/18<br>16:09:18 | ۵   |
| 4   | 大塚<br>次郎     | 男        | 10          | 小学<br>生                |          |          |     | 2022/09/18<br>16:09:18 | 2022/09/18<br>16:09:18 | ۵   |
| 5   | 巣鴨<br>花子     | 女        | 9           | 小学<br>生                |          |          |     | 2022/09/18<br>16:09:18 | 2022/09/18<br>16:09:18 | Û   |
| 6   | 田端<br>京子     | 女        | 8           | 小学<br>生                |          |          |     | 2022/09/18<br>16:09:18 | 2022/09/18<br>16:09:18 | ۵   |
| 7   | 神田<br>隆      | 男        | 7           | 小学<br>生                |          |          |     | 2022/09/18<br>16:09:18 | 2022/09/18<br>16:09:18 | Ô   |
| 8   | 新橋<br>佳代     | 女        | 30          | 大人                     |          |          |     | 2022/09/18<br>16:09:18 | 2022/09/18<br>16:09:18 |     |
| 9   | 新橋<br>拓郎     | 男        | 3           | 幼児                     | 新橋<br>佳代 |          |     | 2022/09/18<br>16:09:18 | 2022/09/18<br>16:09:18 | ۵   |
| 10  | 品川<br>五郎     | 男        | 6           | 小学<br>生                |          |          |     | 2022/09/18<br>16:09:18 | 2022/09/18<br>16:09:18 | 1   |